## Walk-In PO entry: SiteOne Landscape Supply

## Please create a new PO# every time you utilize a Walk-In PO's. SiteOne Act# 2021950 – Store Number (must be 4 Digits)

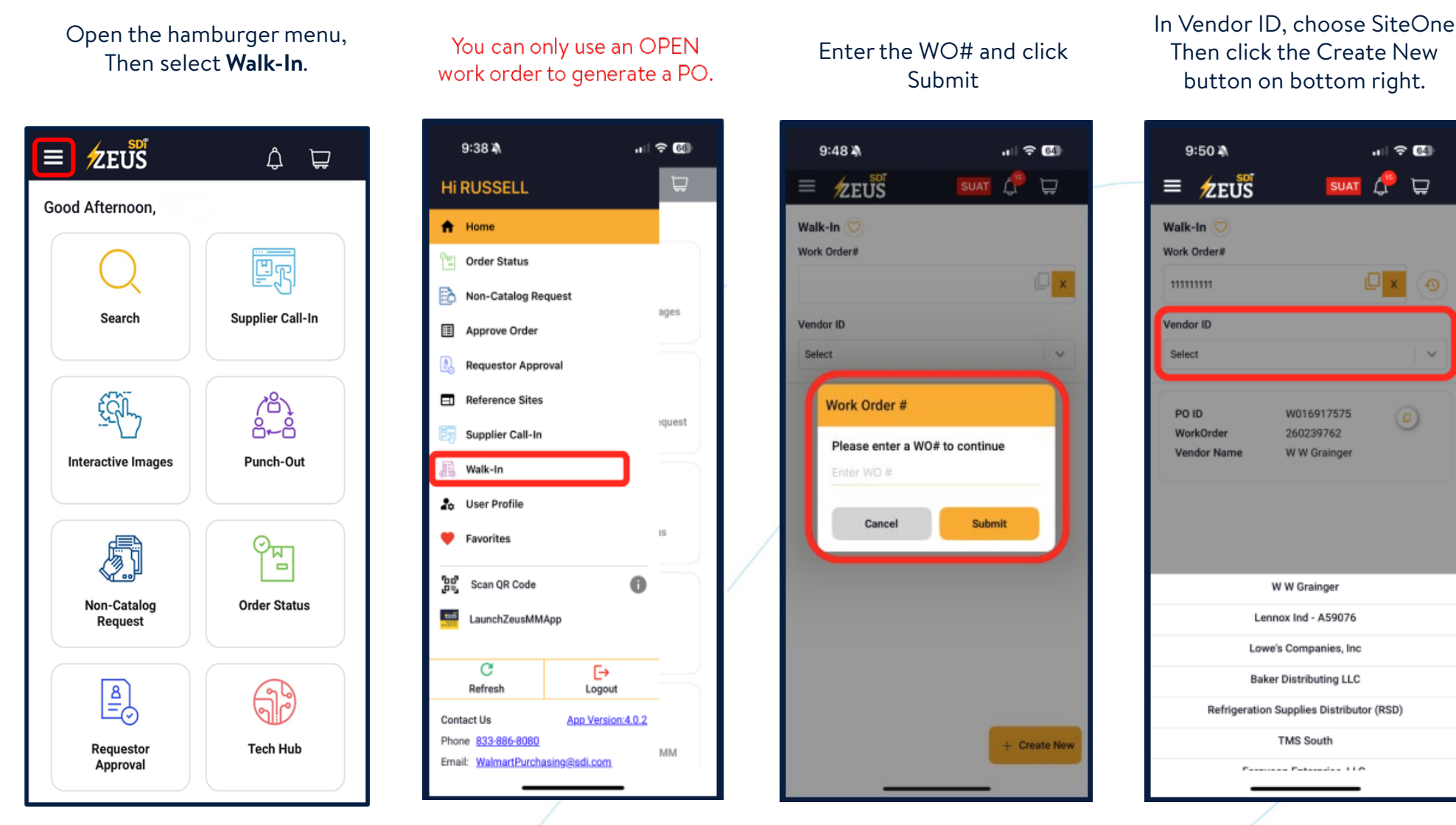

Here you can find a record of the past purchase orders. Reminder - You must use the PO # when checking out at SiteOne Branch.

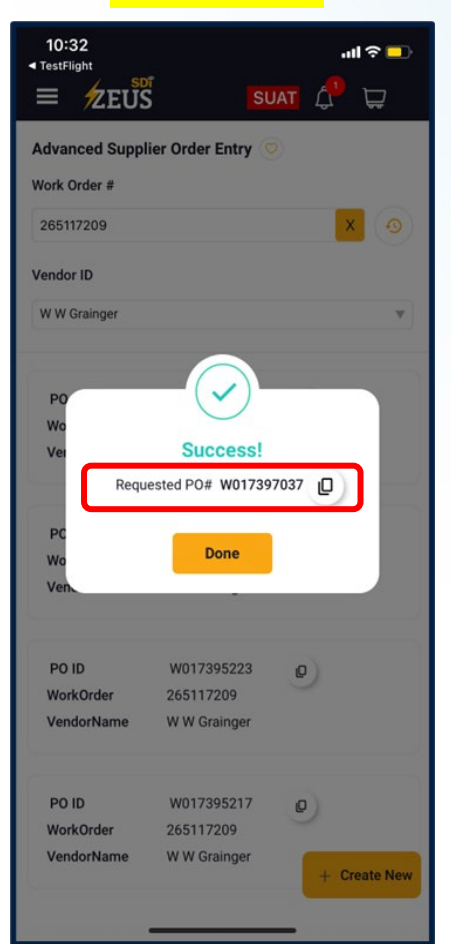

**Facility** Services